## 学校図書館の利用者の登録について

図書の貸出を受ける人を登録しますが、クラス単位のように集団貸出がある場合でも同様に利用 者として登録してください。」

#### 1. 利用者マスターの項目

- ↓ 利用者マスターの項目は次の通りです。
- ↓ 学校図書館では、固定番号と利用者番号の二つで管理しています。
- ➡ 固定番号は、データテーブル間の結合を行っていますので、一度決めたら変更しないでください。
- ➡ 利用者番号は、生徒番号などで毎年変わることを想定しいます。生徒の検索などは利用者番号でおこないます。

| 固定番号  | 6桁の数字(在学中は変更しない)                 |  |  |  |  |  |
|-------|----------------------------------|--|--|--|--|--|
|       | 例えば、入学した生徒や児童の受け入れ連番がある場合は、その番号を |  |  |  |  |  |
|       | 桁に調整して使う。                        |  |  |  |  |  |
|       | 受け入れ連番が無い場合は、次のような方法もあります。       |  |  |  |  |  |
|       | 例:入学年度の西暦3桁+連番号                  |  |  |  |  |  |
|       | 2002年に入学した生徒の固定番号 202001,202002  |  |  |  |  |  |
|       | 注意 000001 のように0から始まる数字は使えません。    |  |  |  |  |  |
| 利用者番号 | 5桁の数字 利用者番号の約束は次のとおりです。          |  |  |  |  |  |
|       | 1桁 学年                            |  |  |  |  |  |
|       | 2~3桁 クラス番号                       |  |  |  |  |  |
|       | 4~5桁 出席番号                        |  |  |  |  |  |
|       | 例) 1年5組13番の利用者番号は 10513          |  |  |  |  |  |
|       |                                  |  |  |  |  |  |
| 性別    | 男=1、女=2                          |  |  |  |  |  |
|       | ただし、現在は性別情報は活用していませんので、空白も可      |  |  |  |  |  |
|       |                                  |  |  |  |  |  |
| 利用者名  | 生徒や教職員などの利用者名です。                 |  |  |  |  |  |
|       |                                  |  |  |  |  |  |

# 2. 利用者の登録

データ入力 ⇒ 利用者登録 のボタンを押すと、次のような画面になります。 この画面で、1で説明した約束で利用者を登録しますが、次に説明するCSVファイルからの読込が 便利です。

| [ 利用者名の登 | 録        |          |                                                                    |                                         | - 🗆 🗙        |
|----------|----------|----------|--------------------------------------------------------------------|-----------------------------------------|--------------|
|          | ▶ + - 4  | ► -⁄ % C | <ul> <li>・固定番号</li> <li>・運用番号</li> <li>・性別</li> <li>・名前</li> </ul> | 6桁(数値)<br>5桁(数値)<br>男=1,女=2<br>全角10文字以内 | ( <u>C</u> ) |
| 利用名の登録   | 录   バーコー | ド印刷 補    | 助作業                                                                |                                         |              |
| 固定番号     | 運用番号     | 性別 名     | 前                                                                  |                                         |              |
| ▶ 213001 | 10101    | 1 秋田     | あああ                                                                |                                         | ~ 亦 面 1 た    |
| 213002   | 10102    | 1 井上     | V1V1V1                                                             | いでください。                                 |              |
| 213003   | 10103    | 1 植木     | ううう                                                                | ・ 浦田 泰 号 「 ち 桁 ( 教 値 )                  |              |
| 213004   | 10104    | 1 江田     | ええ                                                                 | 学年(1桁)+クラス(2桁)+番号(2桁                    | )            |
| 213005   | 10105    | 1 岡本     | おおお                                                                | 運動重要とは毎年変わる学生重量                         | ・生徒番号・       |
| 213006   | 10106    | 1 神田     | かか                                                                 | 児童番号・園児番号寺のことです                         | •            |
| 213007   | 10107    | 1 木村     | きき                                                                 |                                         |              |
| 213008   | 10108    | 1 楠木     | くく                                                                 |                                         |              |
| 213009   | 10109    | 1 研      | けけ                                                                 | ○ 固定番号                                  |              |
| 213010   | 10110    | 1 小松     | 2.2                                                                | ● 運用番号                                  |              |
| 213011   | 10111    | 1 佐藤     | ささ                                                                 |                                         |              |
| 213012   | 10112    | 1 清水     | ιι                                                                 | ·<br>クラス替え処理は、補助                        | 処            |
| 213013   | 10113    | 1 杉田     | すす                                                                 | 理 <u>メニュの新生度更新処</u> :                   | 理            |
| 213014   | 10114    | 1 瀬戸     | せせ                                                                 | で行ってください。                               |              |
| 213015   | 10115    | 1 曽根     | そそ                                                                 |                                         |              |
| 213016   | 10116    | 1 田中     | たた                                                                 |                                         |              |
| 213017   | 10117    | 1 近松     | ちち                                                                 |                                         |              |
| 213018   | 10118    | 1 土谷     | つつ                                                                 |                                         |              |
| 213053   | 10151    | 2 寺田     | てて                                                                 |                                         |              |
| 213054   | 10152    | 2 戸田     | કર                                                                 |                                         |              |
| 213055   | 10153    | 2 中西     | なな                                                                 |                                         |              |
| 213056   | 10154    | 2 西村     | にに                                                                 | 45                                      |              |
| 213057   | 10155    | 2 沼田     | ぬぬ                                                                 |                                         |              |
| 213058   | 10156    | 2 根岸     | ねね                                                                 |                                         |              |
| 213059   | 10157    | 2 野田     | のの                                                                 |                                         |              |

# 3. CSVのデータ作成とデータ保存

生徒のデータが既にある場合は、エクセル上で、次のように整形してから、CSV入力を行ってくだ さい。

|     | A       | В       | С  | D                                       | E |
|-----|---------|---------|----|-----------------------------------------|---|
| 1   | 固定番号    | 生徒番号    | 性別 | 氏名                                      |   |
| 2   | 202001  | 1 01 01 | 1  | 井上 いい                                   |   |
| 3   | 202002  | 1 01 02 | 1  | 上野 うう                                   |   |
| 4   | 202003  | 1 01 03 | 1  | 小川 おお                                   |   |
| 5   | 202004  | 1 01 04 | 1  | 江川 ええ                                   |   |
| 6   | 202005  | 1 01 05 | 1  | 柿原 かか                                   |   |
| - 7 | 202006  | 10106   | 1  | 木原 ぎぎ                                   |   |
| 8   | 202007  | 1 01 07 | 1  | 桑田 <<                                   |   |
| 9   | 202008  | 1 01 08 | 1  | 研 けけ                                    |   |
| 10  | 202009  | 1 01 09 | 1  | 小林 ここ                                   |   |
| 11  | 20201.0 | 10110   | 1  | 佐々 木ささ                                  |   |
| 12  | 202011  | 10111   | 1  | 清水 しし                                   |   |
| 13  | 202012  | 10112   | 1  | 鈴木 すす                                   |   |
| 14  | 202013  | 10113   | 1  | 瀬尾 せせ                                   |   |
|     |         |         |    | / · · · · · · · · · · · · · · · · · · · |   |

▲ エクセルで作成したデータは、必ずファイルの種類を"CSVファイル"を指定して保存してください。CSV形式でないと読み込み時にエラーになります。

### 4. CSVファイルの読込

利用者登録画面 ⇒ 補助作業 ⇒ CSV読込 を開いてください。

| 👔 利用者名の登録                                                                            | <u> </u>        |
|--------------------------------------------------------------------------------------|-----------------|
| ・固定番号     6桁(数値)       ・運用番号     5桁(数値)       ・性別     男=1,女=2       ・名前     全角10文字以内 | 閉じる( <u>C</u> ) |
| 利用名の登録  バーコード印刷 補助作業                                                                 |                 |
|                                                                                      |                 |
| 02.1次ま中・中中で多る項目は炊の通り次す                                                               |                 |
| CSVF <sup>*</sup> 少読込                                                                |                 |
| 【CSVファイルの項目】                                                                         |                 |
| □□□□□□□□□□□□□□□□□□□□□□□□□□□□□□□□□□□□□                                                |                 |
| $CSVF^* - \gamma$ 出力 運用番号 半角数字 5 桁<br>性別 半角数字 1 桁(用 = 1 = $\pi - \alpha$ )           |                 |
| → → → → → → → → → → → → → → → → → → →                                                |                 |
| r (%)[1                                                                              |                 |
| 固定番号,運用番号,性別,氏名                                                                      |                 |
| 203001,10101,2,"秋田 明子"<br>203002 10102 1 "春森 森尾"                                     |                 |
| データ削除                                                                                |                 |
|                                                                                      |                 |
|                                                                                      |                 |
|                                                                                      |                 |

- ↓ CSVファイルで保存した利用者を読み込んでください。
- ↓ 在校生のデータが既にある場合は、新入生のデータのみを読み込んでください。
- この操作で何かのトラブルが起きた場合、データの復元が出来ませんので必ずデータのバッ クアップコピーを行ってから操作してください。
- ♣ 新年度の更新処理については、別途説明します。

### 5. 利用者のバーコード印刷

利用者登録 ⇒ バーコード印刷 に進みます。

バーコード印刷は、個人別のラベル印刷と、クラス別バーコード一覧表の印刷が出来ます。 小規模校や貸出頻度が少ない学校では、バーコードの一覧表を用意して貸出業務を行っている学 校もありあます。

バーコードリーダでの読み込みをするためにレーザープリンタを推奨します。

| [ 利用者名の登録                          |                                                                    |                                            | _ 🗆 🗙                     |
|------------------------------------|--------------------------------------------------------------------|--------------------------------------------|---------------------------|
|                                    | <ul> <li>・固定番号</li> <li>・運用番号</li> <li>・性別</li> <li>・名前</li> </ul> | 6 桁(数値)<br>5 桁(数値)<br>男=1, 女=2<br>全角10文字以内 | <u> 【</u> 閉じる( <u>C</u> ) |
| 利用名の登録 バーコード印刷 ;                   | 補助作業                                                               |                                            |                           |
| 名前バーコートラベル印刷[1]<br>クラス別バーコード一覧表[2] | のり付き専用用<br>(商品番号2845<br>白紙A4用紙に                                    | 紙<br>う1 エーワン)に印刷<br>印刷します。                 |                           |

### 6. ラベル印刷[1]

- ↓ ラベルの用紙指定をしてください。(4列11段が良いと思います。)
- 印刷の範囲は、生徒番号で範囲指定してください。 ラベルの紛失などにより特定の生徒のみを印刷することも出来ます。
- 印刷はページ単位の印刷になりますが、用紙の無駄を省くためにスキップ印刷も出来ます。 ただし、一枚の用紙を何回も繰り返して使うと、印刷機のローラーにラベルが付着すること もありますので、注意してください。
- ↓ 印刷のずれがある場合は、必要に応じて余白調整をしてください。

| 👔 ८-३-१६०८                                                                                                    |                                      |
|----------------------------------------------------------------------------------------------------|--------------------------------------|
| 用紙の選択<br>○ 3列10段(エーワン 品番 28451 同等品)<br>○ 4列11段(エーワン 品番 28388 同等品)<br>○ 利用者ガート10面(エーワン 品番 51281 同寺品)<br>○ 利用者カード裏面印刷(同上) | 選択<br>● 範囲を指定して印刷する<br>● 指定した番号を印刷する |
| カード表面タイトル(全角14文字)<br>図書館利用者カート                                                                                          | 印刷範囲の指定(運用番号)<br>10101 ~ 19999       |
| <ul> <li>フート表面又書</li> <li>1. 飲食をしながらの読書はご達慮ください。</li> <li>2. 図書の返却は必ず図書館のカウンターに反してください。</li> </ul>                      |                                      |
|                                                                                                    | Ŀ <sub>\$</sub>                      |
| スキッブマージンの設定<br>用紙の途中から印刷する<br>場合のスキップ数                                                                                  |                                      |
| 余白調整<br>上端 0 戸秋名の文字 ○<br>上端 0 戸城名の文字 ○<br>の大きさ ○                                                                        | 実行 <u></u> (朝じる( <u>c</u> )          |

#### 7. 利用者カードの印刷

- **↓** 利用者カードの印刷したい場合は、1面10枚のA4名刺用紙を用意してください。
- ▲ 表面と表面の印刷は別々に行います。
- ➡ 表面印刷印刷は、カードのタイトルと、必要に応じてロゴファイルを読み込んでロゴ印刷も 出来ます。
- ↓ 裏面印刷は、必要事項をあらかじめ書いてください。
- ↓ なお、名刺の単票印刷の要望もありますので、今後出来るようにしたいと思います。

4

以上の設定が終わると、図書の貸出が出来ます。